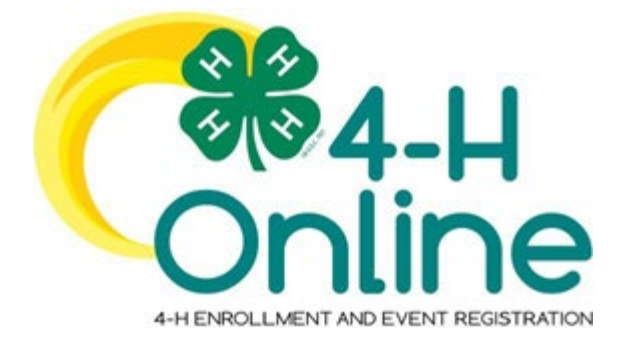

# 4-H Online 2.0 Enrollment Guide For <u>New</u> 4-H Families

Any Questions: Contact Erin Humphrey emw54@cornell.edu (315) 255-1183, Ext. 2872

## Part 1: Create a New 4-H Online Account

Go to <u>http://v2.4honline.com</u>.

Click <u>"Don't have an</u> <u>account?"</u> if you have never been enrolled in 4-H

| Email<br>Password                         |  |
|-------------------------------------------|--|
| Sign in                                   |  |
| Don't have an account?<br>Reset password? |  |

Select **New York** from the drop-down menu.

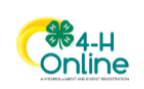

Create Your Account

Select State

Select Your State

Select New York 4-H Youth Development

|                            | Ctrack<br>Online      |
|----------------------------|-----------------------|
|                            | Create Your Account   |
|                            | Step 1 of 3           |
| Select Your State required | New York 🗸            |
|                            | Select an Institution |
| New York 4-H Youth Develop | ment                  |
|                            |                       |

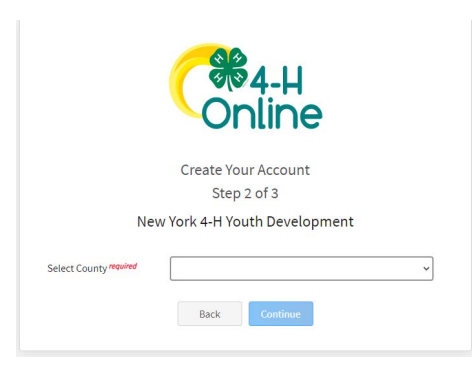

Select Cayuga County

Enter your Family information

\*Make note of the email address & password used

Click the Create Account button

|                        | ** DRULIND / ALC OUT REATMEN                        |  |  |  |  |
|------------------------|-----------------------------------------------------|--|--|--|--|
|                        | Create Your Account<br>Texas A&M AgriLife Extension |  |  |  |  |
| County                 | Anderson                                            |  |  |  |  |
| Email                  | clover@4honline.com                                 |  |  |  |  |
| Confirm Email          | clover@4honline.com                                 |  |  |  |  |
| Family Name            | Clover                                              |  |  |  |  |
| Mobile Phone<br>Number | 888-999-3344<br>Format ###-####                     |  |  |  |  |
| Password               |                                                     |  |  |  |  |
| Confirm Password       |                                                     |  |  |  |  |
|                        | Back Create Account                                 |  |  |  |  |

Enter your Family's address.

Click the **Verify** button

\*You may need to choose your address for verification purposes

| Verify Your Address |                |  |  |
|---------------------|----------------|--|--|
| Address             |                |  |  |
| Address 2           |                |  |  |
| City                |                |  |  |
| State               | Select State • |  |  |
| Postal Code         |                |  |  |
| Country             | US             |  |  |
| Verify              |                |  |  |

You should now be on the "Add Member" screen. Follow to instructions in "Section 2" to add new 4-H members

## Section 2: Adding 4-H Members to Account

Enter the member's information.

Click the **Next** button.

NOTE: fields marked with a red asterisk (\*) arerequired fields and must be completed.

| Online            |                |               |                      | Clover Family |
|-------------------|----------------|---------------|----------------------|---------------|
| Member List       |                |               |                      |               |
| Profile<br>Emails |                | Add Member    |                      |               |
| Credit Carde      | 0              | 0             | 0                    |               |
| Invoices          | Profile        | About You     | Select Participation |               |
|                   | First Name *   |               |                      |               |
|                   | Middle Name    |               |                      |               |
|                   | Last Name *    |               |                      |               |
|                   | Preferred Name |               |                      |               |
|                   | Birth Date *   | Choose a date | 5                    |               |
|                   |                | Net           |                      |               |

Complete the <u>"About You"</u> form with the requested information.

Click the **Next** button.

|                                            | Add Member |                     |
|--------------------------------------------|------------|---------------------|
| 0                                          | 0          | 0                   |
| Profile                                    | About You  | Select Participatio |
| About You                                  |            |                     |
| Birth Gender *                             |            |                     |
| Identifying Gender *                       |            |                     |
| Grade *                                    |            | ·                   |
|                                            |            | •                   |
| Demographics                               |            |                     |
| Are you of Hispanic or Latino ethnicity? * |            |                     |
| Residence *                                |            | •                   |
|                                            |            |                     |

Select <u>"I want to join 4-H as a</u> <u>New or Returning 4-H Club</u> <u>Member"</u>

Click the  ${\bf Finish}$  button

|                                                  | Add Member                         |  |
|--------------------------------------------------|------------------------------------|--|
| Profile                                          | 3<br>Select Participation          |  |
|                                                  | How would you like to participate? |  |
| I am applying to be a New or Club Member         |                                    |  |
| I will be participating but not as a Club Member |                                    |  |
|                                                  | Back Finish                        |  |

Now you will be asked to complete enrollment by selecting clubs and projects to participate in.

**Continue to Section 3** 

## **Section 3: Youth Member Enrollment**

Joey Clover 0 Clubs Click the **Select Clubs** button Select Club Next Select the Cayuga County. Add Clubs County Click Add next to the Club Bowie you are joining. 4-H Livestock Booster Club Choose "Independent" if you do 4-H Shooting Sports Project - Archery 4-H Shooting Sports Project - Pisto not belong to a primary club Joey Clover 0 Click Select Projects Select your Club Dack Next Click the **Add** button next to the Add Projects project you wish to participate in during the 4-H year. Bowie County 4-H

Project filte

Animal Science

Arts & Crafts

Beef - Market Dairy Cattle Dogs Fishing

Food Preparatio

Done

Filter

\*<u>See how to choose 4-H projects for</u> <u>guidance</u>

Repeat steps for each project in which you would like to participate

Click the **Next** button once all the member's projects have been added.

### Click "Show Questions"

Complete the enrollment questions. Some of the questions will be completed for you based on what you entered when you created your record.

NOTE: Any questions with a red asterisk (\*) are required.

|               |                       |                | 2819-2820 Enrollment |          |                                     |        |
|---------------|-----------------------|----------------|----------------------|----------|-------------------------------------|--------|
| 0             | 0                     | 0              | 0                    | 0        | 0                                   | 0      |
| Childs        | Projecta              | Questions      | Health Form          | Conserts | Payment                             | Confir |
|               |                       | Questions      |                      | Fee      | 15                                  |        |
|               |                       |                |                      | Te       | xas A&M AgriLite<br>tension - Youth | \$1.00 |
| Testing Mess  | age for Demographics! |                |                      | D        | roliment Fee                        |        |
| Saving, Test. |                       |                |                      | To       | dal:                                | \$1.00 |
|               |                       | Show Questions |                      |          |                                     |        |
|               |                       |                |                      |          |                                     |        |
|               |                       |                |                      |          |                                     |        |
|               |                       |                |                      |          |                                     |        |

### Forms & Files

# Cayuga County 4-H has streamlined the process for signing and uploading the mandatory consent forms.

### You may also drop your printed and signed forms off at the 4-H Offices

|                                         |                                      | P           | DF Test  |                      |                       |
|-----------------------------------------|--------------------------------------|-------------|----------|----------------------|-----------------------|
| Under Files:                            |                                      |             |          |                      |                       |
| Upload your <mark>Signed Consent</mark> |                                      | No F        | PDF      |                      |                       |
| Packet under "Code of Conduct"          |                                      |             |          |                      |                       |
| *DO NOT download template provided.     |                                      | ·           | j Upload |                      |                       |
|                                         |                                      |             |          |                      |                       |
| Click <b>Next</b> at the bottom of the  |                                      |             |          |                      |                       |
| page.                                   |                                      | Back        | Next     |                      |                       |
|                                         |                                      |             |          |                      |                       |
|                                         |                                      |             |          |                      |                       |
|                                         |                                      |             |          |                      |                       |
| Varify your clubs and projects are      |                                      |             |          |                      | *10.00                |
| listed somestly                         | Selected Clubs                       |             |          | Youth Enrollment Fee | \$10.00               |
| listed correctly                        | Fairners Fondrie, Charles - Frinkery |             |          | Total:               | \$10.00               |
|                                         | Selected Projects                    |             |          | VISA 4xxx-xxxx-1000  | \$10.00<br>( Pending) |
| Olighthe <b>Submit</b> button           | CLOVERS (Ages 5-7) - Farmers Fort    | tune        |          |                      |                       |
| Click the <b>Submit</b> button.         |                                      | Back Submit |          |                      |                       |
|                                         |                                      |             |          |                      |                       |
|                                         |                                      |             |          |                      |                       |

You will receive an email to let you know your enrollment has been submitted.

#### Your enrollment is not final until your payment and consent forms have been

#### accepted.

Cost for enrollment is \$20 per member or \$50 per family and can be paid via check, cash, or online via credit card.

To pay online via Credit Card, visit: <u>https://</u> reg.cce.cornell.edu/2022-2023\_4H\_Enrollment\_Fee\_205

Mail or drop-off payment to: Cayuga County 4-H Attn: Peggy Lillie 199 Franklin St, Suite 3 Auburn, NY 13021

Checks should be made out to CCE Cayuga and description should be "4-H enrollment for \_\_\_\_\_ family."

You will receive another email when your enrollment has been approved. You may also view the enrollment status on the Member List.